# คู่มือยกเลิกการยืนยันตรวจสอบสัญญาหรือแบบลงทะเบียนเรียนฯ

ในการจัดทำเอกสารขอยกเลิกเอกสารต่างๆ นี้ ผู้บริหารของสถานศึกษาจะต้องเป็นผู้ดำเนินการ จัดทำเอกสารยกเลิกต่างๆ เนื่องจากกองทุนฯ เห็นว่าการยกเลิกเอกสารจะต้องได้รับความเห็นชอบ จากผู้บริหารของสถานศึกษาก่อน จากนั้นให้ผู้ที่เกี่ยวข้องลงนามในเอกสาร กรณีที่นักเรียน นักศึกษาหรือ สถานศึกษาได้รับการโอนเงินประเภทใดประเภทหนึ่งแล้ว นักเรียน นักศึกษา หรือสถานศึกษาจะต้องทำการ คืนเงินที่ได้รับให้กับกองทุนฯ ก่อน ข้อมูลการยกเลิกนั้นจึงจะสามารถดำเนินการได้โดยสมบูรณ์ วิธีการ ดังกล่าว มีดังต่อไปนี้

### การทำเอกสารขอยกเลิกแบบลงทะเบียนเรียน/แบบยืนยันๆ

 1. สถานศึกษา Login เข้าสู่ระบบงาน e-Studentloan โดยใช้<u>รหัสผู้บริหารของสถานศึกษา</u> เลือกเมนูที่ 4. ขอยกเลิกเอกสารหลังจากส่งธนาคาร → 4.2 ขอยกเลิกแบบลงทะเบียนเรียนฯ หลังจากส่ง ธนาคาร → ขอยกเลิกแบบลงทะเบียนเรียนฯ หลังจากส่งธนาคาร ดังรูปจอภาพที่ SLFUE-0017-01 ให้สถานศึกษาทำการระบุเลขบัตรประจำตัวประชาชน และเลขที่แบบลงทะเบียนเรียนฯ จากนั้นกดปุ่ม <sup>(คันหา)</sup> จะปรากฏข้อมูลดังรูปจอภาพที่ SLFUE-0017-02

| การ | ยกเลิกเอกสารแบบลงพะเบียนเรียนฯในกรณีที่มีการ ดรวจสอบแบบลงพะเบียนเรียนฯหรือมีการโอนเงินแล้ว<br>เลขประจำดัวประชาชน *<br>เลขที่แบบลงทะเบียนเรียน *<br>ชื่อ-นามสกุล<br>ปีการศึกษาที่ลงทะเบียน<br>โอนเงินผ่าน บ/ช ธนาคาร<br>สถานะล่าสุดของแบบลงทะเบียนเรียนฯ |
|-----|----------------------------------------------------------------------------------------------------|
|     | (พิมพ์เเบบขอยกเลิกแบบยืนยันสงทะเบียนเรียนฯ) (บันทึกข้อมูลขอยกเลิกแบบสงทะเบียนเรียนฯ) <b>ส้างจอภาพ</b> จบการทำงาน                                                                                                    |

#### รูปจอภาพที่ SLFUE-0017-01

| การ         | การยกเลิกเอกสารแบบลงทะเบียนเรียนฯในกรณีที่มีการ ดรวจสอบแบบลงทะเบียนเรียนฯหรือมีการโอนเงินแล้ว           |                                |                           |                                                     |  |  |  |
|-------------|----------------------------------------------------------------------------------------------------|--------------------------------|---------------------------|-----------------------------------------------------|--|--|--|
|             | เลขประสำคัวประชาชน * 9-9999-9999-99-99-9                                                                |                                |                           |                                                     |  |  |  |
|             | เลขที่แบบลงทะเบียนเรียนฯ * R2555001286103581 (อับหา                                                     |                                |                           |                                                     |  |  |  |
|             | ชื่อ-นามสกุล นายทดสอบ ระบบงาน                                                                           |                                |                           |                                                     |  |  |  |
|             |                                                                                                    | ปีการศึกษาที่ลงทะเบีย          | น 2555 ภาคเรียนที่        | 1                                                   |  |  |  |
|             |                                                                                                    | โอนเงินผ่าน บ/ช ธนาค           | กรุงไทย                   |                                                     |  |  |  |
|             |                                                                                                    | สถานะล่าสุดของแบบลงทะเบียนเรีย | ศ ส่งข้อมูลแบบลงทะเบียน   | ส่งข้อมูลแบบลงทะเบียนเรียนฯให้ธนาคารแล้ว            |  |  |  |
|             | แบบลงทะเบียนเรียนาเลขที่ R25550012861                                                                   |                                |                           |                                                     |  |  |  |
|             |                                                                                                    | พิมพ์แบบขอยกเลิกแบบยืนยันล     | งทะเบียนเรียนๆ บันทึกข้อ: | มูลขอยกเลิกแบบลงทะเบียนเรียนฯ) ล้างจอภาษ จบการทำงาน |  |  |  |
| นเงินตามเอก | เงินตามเอกสารแบบลงทะเบียนเรียนฯ                                                                         |                                |                           |                                                     |  |  |  |
| าคเรียนที่  | ยนที่ จำนวนเงินด่าเล่าเรียน จำนวนเงินดำใช้จ่ายเกี่ยวเนื่องฯ จำนวนเงินรวมต่ำครองชีพ จำนวนเงินรวมทั้งสิ้น |                                |                           |                                                     |  |  |  |
| 1           | 26,800.00                                                                                               | 0.00                           | 13,200.00                 | 40,000.00                                           |  |  |  |
|             |                                                                                                    |                                |                           |                                                     |  |  |  |

รูปจอภาพที่ SLFUE-0017-02

Γ

2. กดปุ่ม พิมพ์แบบขอยกเลิกแบบยืนยันลงหะเบียนเรียนา จะปรากฏหน้าจอของเอกสาร เป็น 2 ส่วน ส่วนที่ 1. แบบขอยกเลิกเอกสารแบบลงทะเบียนเรียนฯ ดังรูปจอภาพที่ SLFUE-0017-03 และ ส่วนที่ 2. ใบรับชำระคืนเงินตามแบบใบยืนยันฯ ดังรูปจอภาพที่ SLFUE-0017-04

|                                                                                                    | กอ กอ                                                                                                    |                                                                                                    |                                                                                                    |                                                                                                    |
|----------------------------------------------------------------------------------------------------|----------------------------------------------------------------------------------------------------|----------------------------------------------------------------------------------------------------|----------------------------------------------------------------------------------------------------|----------------------------------------------------------------------------------------------------|
|                                                                                                    |                                                                                                    | งทุนเงน เหกูยมเพอก<br>และพระเนียนเรียนแนน                                                                                                    | ารศกษา<br>เขียชัยด้วยวยเวียด่วเด่วเรีย                                                                                                    |                                                                                                    |
|                                                                                                    | แบบยาเลาเขาสาวแบ<br>ค่าใช้จ่ายที่                                                                                                    | ปลงทะเปอนเงอน/แปบ<br>เกี่ยวเนื่องกับการศึกษ                                                                                                    | ายนอนจำนวนเงินค่าเล่าเวย<br>า และค่าครองชีพ                                                                                                    | 14                                                                                                    |
|                                                                                                    |                                                                                                    |                                                                                                    |                                                                                                    |                                                                                                    |
|                                                                                                    |                                                                                                    |                                                                                                    |                                                                                                    |                                                                                                    |
|                                                                                                    |                                                                                                    |                                                                                                    | ทำที่<br>                                                                                                    |                                                                                                    |
|                                                                                                    | **************************************                                                                                                    | 🛶 มหาวิทยาลัยทดสถบ                                                                                                    | วนที่เลือน                                                                                                    | 11.A.                                                                                                    |
| จังหวัด กรูง                                                                                                    | แทพมหานคร                                                                                                    | 2                                                                                                    |                                                                                                    |                                                                                                    |
|                                                                                                    | ขอยกเล็กแบบลง                                                                                                    | ทะเบียนเรียน / แบบยืนยันจำ                                                                                                    | นวนเงินค่าเล่าเรียน ค่าใช้จ่าย                                                                                                    | ที่เกี่ยวเนื่องกับการศึกษา                                                                                                    |
| และค่าครอ                                                                                                    | งชีพ ที่ดำเนินการยืนยันผ่านระบบ                                                                                                    | มการกู้ยืมผินกองทุนผินให้กู้ยื                                                                                                    | มเพื่อการศึกษา ของ นักเรียน/                                                                                                    | นักศึกษา                                                                                                    |
| ชื่อ - สกุล                                                                                                    | นายทุกสอบ ระบบงาน                                                                                                    | เลขที่บัตรประชาชา                                                                                                    | 9-9999-99999-99-9                                                                                                    |                                                                                                    |
| เลขที่สัญญ<br>เรื่องรับ เวล                                                                                                    | 1C2555001286100639                                                                                                    | เลขที่แบบลงทะเบียนเรียา<br>ราคารถ มีอออสีอนอารรร                                                                                                    | u/แบบยืนยันจำนวนผืนค่าเล่าเรียน<br>                                                                                                    | เค่าใช้จ่ายที่เกียว<br>Souccess เรื่องออ                                                                                                    |
| เมษากา                                                                                                    | รคกษา และคาครองธพ.8255500128<br>() สถานศึกษา:                                                                                                    | 610358 บทารศกษา2555<br>บันทึกจำนวนผินไม่ถูกต้อง                                                                                                    | ุ่มาครอนทุ่ เหตุผลการอกเ                                                                                                    | มกเขกตาร ณขงจาก                                                                                                    |
|                                                                                                    | 📃 ไม่ประสงค์ช                                                                                                    | อกู้                                                                                                    |                                                                                                    |                                                                                                    |
|                                                                                                    | 🥅 อื่นๆ ระบุลา                                                                                                    | លេឡ                                                                                                    |                                                                                                    |                                                                                                    |
|                                                                                                    | การยกเลิกเอกสา<br>ศศักราช                                                                                                    | รแบบลงทะเบียนเรียน/แบบยี                                                                                                    | นยันจำนวนผืนค่าเล่าเรียน ค่าใช้จ่                                                                                                    | ายที่เกี่ยวเนื่องกับการศึกษา<br>เจระว่า ส.ส                                                                                                    |
| และคาครอ                                                                                                    | งชพน ของบงองว่า เมมขอดหน่คาง เนเ<br>เละค่าครองชีพ ทั้งส่วนที่เป็น ค่าเล่าเรีย                                                                                                    | อกสารแบบลงทะเบยนเรยน/<br>ยน ค่าใช้จ่ายที่เกี่ยวเนื่องกับก                                                                                                    | เบบขนขนจานวนเงนคาเลาเรขน ค<br>กรศึกษา และค่าครองชีพใดา ทั้งสิ่                                                                                                    | น<br>น                                                                                                    |
|                                                                                                    |                                                                                                    |                                                                                                    |                                                                                                    |                                                                                                    |
|                                                                                                    | สึงเรียนมาเพื่อโป                                                                                                    | ไรดดำเนินการ                                                                                                    |                                                                                                    |                                                                                                    |
|                                                                                                    | d                                                                                                    |                                                                                                    | đ                                                                                                    |                                                                                                    |
| 1                                                                                                    | สงรอบ ผู้กู้ปี                                                                                                    | 2                                                                                                    | ରଏଅପ<br>(                                                                                                    | )                                                                                                    |
| C.                                                                                                    | วันที่ เดือน พ.ศ.                                                                                                    | *                                                                                                    | ้<br>วันที่ เดือน พ.                                                                                                    | Я                                                                                                    |
|                                                                                                    | ผู้กู้ยืม                                                                                                    |                                                                                                    | ผู้มีอำนาจของสถานศึกษารับ:                                                                                                    | รองว่าถูกต้อง                                                                                                    |
|                                                                                                    |                                                                                                    |                                                                                                    |                                                                                                    |                                                                                                    |
| คำชี้แจง ก                                                                                                    | เขาอยุกเลิกสัญญาก็ทีมเงิน สัญญาต้ำประเ                                                                                                    | 1ันและหนังสีจให้ความพื้นขอมนี้ •                                                                                                    | าะสิ้นขอยกพันทางนิชิกรรมส่อกัน ส่อเป                                                                                                    | ใด &กัติมไม่มีหนึ่                                                                                                    |
| ด้างข้าระตาม                                                                                                    | เด้ญญาข้างสิน ทั้งในส่วนค่าเล่าเรียน ค่าใช้                                                                                                    | จ่ายเที่ยวเนื่องกับการศึกษาและค                                                                                                    | ำครองชีพใดๆ หั้งสิ้น มีจะนั้นการคำเนิง                                                                                                    | - งง-<br>แการขอบกเล็กดังกล่าว                                                                                                    |
| ไม่มีผลใดๆ (                                                                                                    | รู้กู้ยืมยังคงลูกพันการะหนี้ต่อกองทุนตามดัง                                                                                                    | ญญากู้ยืมหุนเพื่อการศึกษา                                                                                                    |                                                                                                    |                                                                                                    |
|                                                                                                    |                                                                                                    |                                                                                                    |                                                                                                    |                                                                                                    |
|                                                                                                    |                                                                                                    |                                                                                                    |                                                                                                    |                                                                                                    |
|                                                                                                    | รูปจ                                                                                                    | จอภาพที่ SLFUE-(                                                                                                    | 017-03                                                                                                    |                                                                                                    |
|                                                                                                    | ୶                                                                                                    |                                                                                                    |                                                                                                    |                                                                                                    |
| งำหรับธนาคาร                                                                                                    | ใบรับชำระคืนเงินตามแบบใ                                                                                                    | บขึ้นขั้นฯ กองทุนเงินให้                                                                                                    | ้กู้ยืมเพื่อการศึกษา(กยศ.)                                                                                                    | อนาการกรุงไท                                                                                                    |
| (Teller Payment)                                                                                                    | ระบบ e-studentioan ไช้ไข                                                                                                    | นกรณียกเลิกสัญญา หรื                                                                                                    | อแบบใบยืนยันฯ เท่านั้น                                                                                                    |                                                                                                    |
| คืนเงินของสัญญา                                                                                                    | เปีการศึกษา 25 <u>55</u> รับชำระเป็                                                                                                    | นเงินสดและใช้ TRC-CO                                                                                                    | DE TEDUSPCA เท่านั้นวันที่                                                                                                    |                                                                                                    |
|                                                                                                    |                                                                                                    |                                                                                                    |                                                                                                    |                                                                                                    |
| เลขที่บัตรประชา                                                                                                    | r                                                                                                    |                                                                                                    |                                                                                                    |                                                                                                    |
|                                                                                                    | ชน                                                                                                    |                                                                                                    | 9-9999-9999-99-9                                                                                                    |                                                                                                    |
| Payment Type                                                                                                    | ชน                                                                                                    |                                                                                                    | 9-9999-9999-99-9<br>03                                                                                                    |                                                                                                    |
| Payment Type<br>ชื่อสถานศึกษา                                                                                                    | รน                                                                                                    |                                                                                                    | 9-9999-99999-99-9<br><b>03</b><br>มหาวิทยาลัยทคสอบ                                                                                                    |                                                                                                    |
| Payment Type<br>ชื่อสถานศึกษา<br>ชื่อบักศึกษา                                                                                                    | ชน<br>(                                                                                                    |                                                                                                    | 9-9999-99999-99-9<br>O3<br>มหาวิทยาลัยทดสอบ<br>นายทดสอบ ระบบงาน                                                                                                    |                                                                                                    |
| Payment Type<br>ชื่อสถานศึกษา<br>ชื่อนักศึกษา<br>.ลขที่สัญญา C25<br>ลขที่มนบปนยืนอ่                                                                                                    | <b>\$11</b>                                                                                                    |                                                                                                    | 9-9999-99999-99-9<br>O3<br>มหาวิทยาลัยทดสอบ<br>นายทดสอบ ระบบงาน                                                                                                    |                                                                                                    |
| Payment Type<br>ชื่อสถานศึกษา<br>ชื่อนักศึกษา<br>เลขที่สัญญา <u>C25</u><br>เลขที่แบบไบยืนย์                                                                                                    | ชน<br>5500128610063!<br>กันฯ R2555001286103581                                                                                                    |                                                                                                    | 9-9999-99999-99-9<br>O3<br>มหาวิทยาลัยทดสอบ<br>นายทดสอบ ระบบงาน                                                                                                    |                                                                                                    |
| Payment Type<br>ชื่อสถานศึกษา<br>ชื่อนักศึกษา<br>เลขที่สัญญา C25<br>เลขที่แบบไบยืนย์                                                                                                    | ซน<br>5500128610063!<br>โนฯ R2555001286103581<br>รายการแล้วขอให้สุ่ง Fax แบบคำขอยกเลิก                                                                                                    | าดัญญาและเอกศารการดินเตินนี้                                                                                                    | 9-9999-99999-99-9<br>03<br>มหาริทยาลัยทดสอบ<br>นายทดสอบ ระบบงาน                                                                                                    |                                                                                                    |
| Payment Type<br>ชื่อสถานศึกษา<br>ชื่อนักศึกษา<br>แลขที่สัญญา C25<br>แลขที่แบบไบยืนย่<br>หมายเหตุเมื่อสาราทำ<br>ฟายปริหารโครงการกา                                                                                                    | ซน<br>5500128610063!<br>โนฯ R2555001286103581<br>รายการแล้วขอให้สง Fax แบบคำขอยกเล็ก<br>ครัฐหมายเคร Fax 0-2256-8198 สำหับ                                                                                                    | าลัญญาและเอกสารการดินเงินนี้<br>เอกลารดินจบับขอได้ส่งใปตามระ                                                                                                    | 9-9999-99999-99-9<br>03<br>มหาวิทยาล้ยทดสอบ<br>นายทดสอบ ระบบงาน<br>เปลี้ AMOUNT                                                                                                    |                                                                                                    |
| Payment Type<br>ชื่อสถานศึกษา<br>ชื่อนักศึกษา<br>เลขที่สัญญา C25<br>เลขที่แบบไบยีนย์<br><u>หมายเหตุ</u> เมื่อสาราทำ<br>ฝ่ายปริหาะโคะการกา                                                                                                    | ชน<br>5500128610063!<br>โนฯ R2555001286103581<br>รายการแล้วขอให้สง Fax แบบคำขอยกเล็ก<br>ครัฐ หมายเลข Fax 0-2256-8198 สำหรับ<br>บุชีนำส่งชนาคารป็นตัวหนังสืด                                                                                                    | าดัญญาและเอกศารการคืนเงินนี้<br>เอกศารดินจบับขอไท้ค่งไปตามร:                                                                                                    | 9-9999-99999-99-9<br>03<br>มหาวิทยาล้ยทดสอบ<br>นายทดสอบ ระบบงาน<br>เปลี้ AMOUNT<br>ะบบส่อไป จำนวนเงินที่ชำระ<br>ดำธรรมเน็ตมในการชำระ                                                                                                    |                                                                                                    |
| Payment Type<br>ชื่อสถานศึกษา<br>ชื่อบักศึกษา<br>เลขที่สัญญา C25<br>เลขที่แบบไบยีนย์<br><u>หมายเหร</u> ุเมื่อสาราทำ<br>ไปรดเชื่อนจำนวนเงิ                                                                                                    | ชน<br>5500128610063!<br>โนฯ R2555001286103581<br>รายการแล้วชะให้สง Fax แบบคำชะยยกเลีย<br>ครัฐ หมายเลข Fax 0-2256-8198 สำหรับ<br>นพื้นำส่งธนาคารเป็นส่วหนังสือ                                                                                                    | งสัญญาและเอกศารการคืนเป็นนี้<br>เอกศารตินจบับขอไง้ส่งไปตามระ                                                                                                    | 9-9999-99999-99-9<br>O3<br>มหาวิทยาลัยทดสอบ<br>นายทดสอบ ระบบงาน<br>เปลี่ AMOUNT<br>เปลล์ AMOUNT<br>เปลล์ไป จำนวนเงินที่ชำระ<br>ค่าธรรมเนียมในการชำระ                                                                                                    | 10.00 -                                                                                                    |
| Payment Type<br>ชื่อสถานศึกษา<br>ชื่อบักศึกษา<br>เลขที่สัญญา C25<br>เลขที่แบบไบยีนย่<br><u>ขมายเหตุ</u> เมื่อสายาทำ<br>ฝ่ายปริหารโครงการภา<br>โปรดเชื่อนจำนวนเงื                                                                                                    | ชน<br>5500128610063!<br>โมา R2555001286103581<br>รายการแล้วขอให้สง Fax แบบคำขอยกเลีย<br>ครัฐ หมายเลข Fax 0-2258-8198 สำหรับ<br>นที่นำส่งธนาคารเป็นสวหนังสือ                                                                                                    | าดัญญาและเอกตารการสินตินนี้<br>เอกตารสินธบับขอไม้ส่งไปตามระ<br>                                                                                                    | 9-9999-99999-99-9<br>O3<br>มหาวิทยาลัยทลสอบ<br>นายทลสอบ ระบบงาน<br>เปลี AMOUNT<br>เบบสอไป จำนวนเงินที่ชำระ<br>ค่าธรรมเนื้อมในการชำระ<br>รวมจำนวนเงินที่นำส่งขนาวะ                                                                                                    | 10.00 -                                                                                                    |
| Payment Type<br>ชื่อสถานศึกษา<br>ชื่อบักศึกษา<br>แลขที่สญญา C25<br>เลขที่แบบไบยีนย์<br><u>านมายเหต</u> ุเมื่อสายาทำ<br>ฝ่ายบริหารโครงการภา<br>โปรดเชื่อนจำนวนเงื่<br>ภายมีอรือเจ้าหน้าที่อนา<br>เกษา20 ธาตุเพลา                                                                                                    | ชน<br>5500128610063!<br>โมา R2555001286103581<br>รายการแล้วขอให้สง Fax แบบคำขอยกเลีย<br>ครัฐ หมายเลข Fax 0-2258-8198 สำหรับ<br>นพื้นำส่งธนาตารเป็นสวหนังสือ<br>คาร<br>บุคุธ                                                                                                    | าดัญญาและเอกตารการคืนเป็นนี้<br>เอกตารสินธบับขอไป้ส่งไปตามระ<br>ตายมีอรี้อยู่นำผ่าก<br>DEPOSIT BY                                                                                                    | 9-9999-99999-99-9<br>O3<br>มหาวิทยาลัยทลสอบ<br>นายทลสอบ ระบบงาน<br>ไปที่ AMOUNT<br>เปมต่ะไป จำนวนเงินที่ชำระ<br>คำธรรมเนียมในการชำระ<br>รวมจำนวนเงินที่นำส่งธนาตาร<br>โทสพัง<br>โทสพัง                                                                                                    | 10.00 -                                                                                                    |
| Payment Type<br>ชื่อสถานศึกษา<br>ชื่อบักศึกษา<br>แลขที่สัญญา C25<br>แลขที่สญญา C25<br>แลขที่สญบไปยีนย่<br><u>ขมายเหต</u> ูเมื่อสายาทำ<br>ง่ายปริหารโครงการภา<br>โปรดเชียนจำนวนสื<br>กายประชื่อเจ้าหน้าที่ชนา<br>กายประชื่อเจ้าหน้าที่ชนา                                                                                                    | ชาม<br>5500128610063:<br>โนา R2555001286103581<br>รายการแล้วขอให้ส่ง Fax แบบคำขอยกเล็ก<br>ครัฐ หมายเลข Fax 0-2256-8198 สำหรับ<br>นที่นำส่งอนาคารเป็นตัวหนังสือ<br>                                                                                                    | าดัญญาและเอกสารการคืนเงินนั<br>เอกสารสินอบับออให้ส่งไปตามระ<br>คายมือชื่อผู้นำผ่าก<br>DEPOSIT BY                                                                                                    | 9-9999-99999-99-9<br>O3<br>มหาวิทยาลัยทลสอบ<br>นายทลสอบ ระบบงาน<br>เปลี้ AMOUNT<br>เปปล่อไป จำนวนเงินที่ชำระ<br>คำธรรมเบื้อมในการชำระ<br>รวมจำนวนเงินที่นำส่งธนาลาร<br>Teil                                                                                                    | 10.00 -<br>                                                                                                    |
| Payment Type<br>ชื่อสถานศึกษา<br>ชื่อบักศึกษา<br>และที่สัญญา C25<br>และที่สญญา C25<br>และที่สัญญา C25<br>และที่สุญา C25<br>และที่สุญา C25<br>และที่สุญา C25<br>เปรตเรื่องจำนวนจี<br>เปรตเรื่องจำนวนจิ<br>เปรตเรื่องจำนวนจิ<br>เปรตเรื่องจำนวนจิ<br>เปรตเรื่องจำนวนจิ<br>เปรตเรื่องจำนวนจิ<br>เปรตเรื่องจำนวนจิ<br>เปรตเรื่องจำนวนจิ<br>เปรตเรื่องจำนวนจิ<br>เปรตเรื่องจำนวนจำนวนจำ<br>เปรตเรื่องจำนวนจำนวนจำ<br>เปรตเรื่องจำนวนจำนวนจำ<br>เปรตเรื่องจำนวนจำนวนจำ<br>เปรตเรื่องจำนวนจำนวนจำ<br>เปรตเรื่องจำนวนจำนวนจำ<br>เปรตเรื่องจำนวนจำนวนจำ<br>เปรตเร็จ<br>เปรตเร็จ<br>เปร็จ<br>เปรตเร็จ<br>เปรตเร็จ<br>เปร็จ<br>เปร็<br>เปร็จ<br>เปร็<br>เปร็จ<br>เปร็<br>เปร็<br>เปร็จ<br>เปร็<br>เป | ชน<br>5500128610063:<br>โนา R2555001286103581<br>สายการแล้วระให้สร Fax แบบคำระยะกลีก<br>ครัฐ หมายและ Fax 0-2256-8198 สำหรับ<br>นที่นำส่งธนาคารเป็นสังหนังสือ<br>                                                                                                    | าลัญญาและเอกสารการดินเงินนี้<br>เอกสารดินจบับจอไฟ้ส่งไปตามระ<br>ดายมือชี้อยู่นำฝาก<br>DEPOSIT BY<br>บชื่นชั้นฯ กองหุนเงินให้                                                                                                    | 9-9999-99999-99-9<br>03<br>มหาวิทยาดัยทดสอบ<br>นายทดสอบ ระบบงาน<br>เปลี้ AMOUNT<br>เปประโป จำนวนเงินที่ชำระ<br>คำธรรมเนื้อมในการชำระ<br>รวมจำนวนเงินที่นำส่งธนาตาร<br>รวมจำนวนเงินที่นำส่งธนาตาร<br>ไทรสัง<br>Tel.                                                                                                    | 10.00 -<br>11.00 -                                                                                                    |
| Payment Type<br>ชื่อสถานศึกษา<br>ชื่อบักศึกษา<br>แลขที่สัญญา C25<br>แมขเหรุเมืองคราทำ<br>ป่ายเริ่มระโครงกระกา<br>โปรดเรื่อนจำนวนใ<br>เกษายีะร้องร้างช่าก็อนา<br>เมษาคอเizeD SIGNAT<br>สำหรับลูกค้า<br>(Teler Payment)                                                                                                    | ชน<br>5500128610063:<br>ก็นา R2555001286103581<br>ภายการแล้วระโห้สร Fax แบบคำระยะกลัก<br>ครัฐ หมายเลร Fax 0-2268-8198 สำหรับ<br>นที่นำส่งธนาคารเป็นสรหนังสืด<br>คระ<br>บละ<br>ไปรับชำระดีนเงินตามแบบไ<br>ระบบ e-studentioan ได้ไท                                                                                                    | าสัญญาและเอกสารการดินเงินนี้<br>เอกสารดินอยับขอไท้ส่งไปตามระ<br>คายมือชีอยู่นำฝาก<br>DEPOSIT BY<br>เปซินอินิตาเลิกสัญญญา หรื-                                                                                                    | 9-9999-99999-99-9<br>03<br>มหาวิทยาลัยทลสอบ<br>นายทลสอบ ระบบงาน<br>แปรี่ AMOUNT<br>เบบสะไป จำนวนเงินที่จำระ<br>คำธรรมเนียมในการจำระ<br>รวมจำนวนเงินที่นำส่งธนาคาร<br>รวมจำนวนเงินที่นำส่งธนาคาร<br>ไทธสัง<br>ไรเส้ง<br>ไรเส้ง                                                                                                    | 10.00 -<br>17                                                                                                    |
| Payment Type<br>ชื่อสถานศึกษา<br>สื่อบักศึกษา<br>และที่สัญญา C25<br>และที่สัญญา C25<br>แมะแหรูเมื่อสาราทำ<br>ไปรดเรียนจำนวนสึ<br>เปรดเรียนจำนวนสึ<br>เปรดเรียนจำหน้าที่สนา<br>เปรดเรียนจำหน้าที่สนา<br>เปรดเรียนจำหน้าที่สนา<br>(Teller Payment)<br>ศึนเงินของสัญญา                                                                                                    | ชน<br>5500128610063!<br>กับฯ R2555001286103581<br>รายการแล้วขอให้สง Fax แบบคำขอยกลัก<br>ครัฐ หมายเลข Fax 0-2256-8198 สำหรับ<br>นที่นำส่งอนาคารเป็นสรหนังสืด<br>คระ<br>บคระ<br>ไปรับชำระดีนเงินตามแบบใ<br>ระบบ e-studentioan ใช้ไท<br>เปิการศึกษา 25 <u>55 </u> รับชำระเป็น                                                                                                    | าลัญญาและเอกสารการสินนินนี้<br>เอกสารสินอบับจอให้ส่งไปตามระ<br>ลายมิยรีอยู่บำฝาก<br>DEPOSIT BY<br><b>เปลินอันฯ กองทุนเงินให้</b><br><b>นกรณีแรกเลิกสัญญา หรื</b> ะ<br><b>นเงินสดและไว้</b> TRC-CO                                | 9-9999-99999-99-9     03       มหาวิทยาลัยทลสอบ     นายทลสอบ ระบบงาน       นายทลสอบ ระบบงาน     ระบบงาน       เปลี่ AMOUNT     ระบบงาน       เปลี่ จำนวนเงินที่ชำระ     คำธรรมเนียมในการชำระ       รวมจำนวนเงินที่นำส่งธนาลาร     ระเสระ       รวมจำนวนเงินที่นำส่งธนาลาร     ระเสระ       ได้เป็นที่นอการสึกษา(กรศ.)     ระเสระ       อแบบใบชินชันชา เห่านั้น     รันที่       DE TEDUSPCA เท่านั้น วันที่     รันที่                                                                                                    | 10.00 -                                                                                                    |
| Payment Type<br>ชื่อสถานศึกษา<br>ชื่อบักศึกษา<br>แลขที่สัญญา C25<br>แลขที่แบบไบยีนย์<br><u>หมายเหร</u> ูเมือดรองคำ<br>ฟายเริงกระโดงการกา<br>โปรดเชียนจำหน้าที่งา<br>เปรตเชียนจำหน้าที่งา<br>เปรตเชียนจำหน้าที่งา<br>เปรตเชียนจำหน้าที่งา<br>เรื่อมจำมัดราไระเชา<br>เลขที่นัดราไระเชา                                                                                                    | รน<br>5500128610063!<br>ก็บา R2555001286103581<br>ภายการแล้วขอให้ส่ง Fax แบบคำขอยกลัก<br>ครัฐ หมายเลข Fax 0-2256-8198 สำหรับ<br>บพี่บำส่งอนาลารเป็นสรหนังสืด<br>                                                                                                    | าลัญญาและเอกสารการสินนินนี้<br>เอกสารสินอบับขอไฟลังไปสามรร<br>ลายมีอรีะธู่นำฝาก<br>DEPOSIT BY<br><b>เปลินอันฯ กองทุนเงินไฟ</b><br><b>นกรณียกเลิกสัญญา หรื</b> ะ<br>นเงินสดและไข้ TRC-COI                                         | 9-9999-99999-99-9     03       มหาวิทยาลัยทลสอบ     นายทลสอบ ระบบงาน       นายทลสอบ ระบบงาน     ระบบงาน       เปลี่     AMOUNT       เปลี่ยไป     จำนวนเงินที่ช่าระ       ค่าธรรมเนียมในการชำระ     รวมจำนวนเงินที่ช่าสะมาลาร       รรมจำนวนเงินที่ช่าสะมาลาร     โทยสังร       ไม่สู่อีมเพื่อการสึกษา(กยศ.)     มนบไปชีนยันระ       มาบไปชีนยันระ     เท่านั้น       อเนบบไปชีนยันระ     เท่านั้น       0.0000.0000.00.00.00     0.0000                                                                                                    | 10.00 -                                                                                                    |
| <sup>2</sup> ayment Type<br>ชื่อสถานศึกษา<br>สื่อบักศึกษา<br>และที่สัญญา C25<br>และที่สัญญา C25<br>และที่มีธุลาะทำ<br>เประเรียนจำนวนสี<br>แประเรียนจำหน่วนสี<br>แประเรียนจำหน่วนสี<br>เประเรียนจำหน่วนสี<br>เประเรียนจำหน่วนสี<br>เกระ<br>เราะบลูกค้า<br>(Teller Payment)<br>คืนเงินของสัญญา<br>และที่มีตรประชา<br>22mment Type                                                                                                    | ชน<br>5500128610063:<br>โบ้า R2555001286103581<br>รายการแล้วขอให้สง Fax แบบคำขอยกลีก<br>ครัฐ หมายเลข Fax 0-2256-8198 สำหรับ<br>นที่นำส่งธนาลางเป็นสังหนังสืด<br>                                                                                                    | เล้ญญาและเอกศารการดินเงินนี้<br>เอกสารดินจบับจอไท้ต่งไปสามสร<br>คายมีอรีอยู่นำฝาก<br>DEPOSIT BY<br>เบยินสันฯ กลงทุนเงินไห้<br>นกรณียกเลิกสัญญา หรืะ<br>นเงินสดและไข้ TRC-COI                                                     | 9-9999-99999-99-9<br>03<br>มหาวิทยาลัยทลสอบ<br>นายทลสอบ ระบบงาน<br>เปลี่ AMOUNT<br>เปละไป จำนวนเงินที่ชำระ<br>ค่าธรรมเนียมในการชำระ<br>รวมจำนวนเงินที่นำส่งธนาลาร<br>รวมจำนวนเงินที่นำส่งธนาลาร<br>โทรสัง<br>โรงสัง<br>Tel.<br>มีปูรีมเพื่อการสึกษา(กยศ.)<br>อแบบใบชินอันฯ เท่านั้น<br>DE TEDUSPCA เท่านั้น วันที่<br>9-9999-99999-99-9                                                                                                    | 10.00 -                                                                                                    |
| Payment Type<br>ชื่อสถานศึกษา<br>สื่อบักศึกษา<br>และที่สัญญา C25<br>และที่สัญญา C25<br>แนะ<br>เป็รตเรียนจำนวนสี<br>เปรตเรียนจำนวนสี<br>เปรตเรียนจำนวนเปรตเรียนจำนวนเสี<br>เปรตเรียนจำนวนเปรตเรียนจำนวนเสี<br>เปรตเรียนจำนวนเปรตเรียนจำนวนเปรตเรียนจำนวนเปรตเรียนจำนวนเปรตเรียนจำนวนเสี<br>เปรตเรียนจำนวนเรียนจำนวนเรี                                                                                                    | รน<br>5500128610063:<br>โน้า R2555001286103581<br>รายการแล้วรอให้ส่ง Fax แบบคำรอยกเล็ก<br>ครัฐ หมายเละ Fax 0-2256-8198 สำหรับ<br>นที่นำส่งธนาลารเป็นสังหนังสืด<br>                                                                                                    | เล้ญญาและเอกสารการสินเงินนี้<br>เอกสารสินจบับจะให้ค่งไปสามระ<br>ลายมีอรี่อยู่นำผ่าก<br>DEPOSIT BY<br>เปลินสันฯ กองหุนเงินให้<br>นกรณียกเลิกสัญญา หรื-<br>นเงินสดและไร้ TRC-CO                                                    | 9-9999-99999-99-9<br>03<br>มหาวิทยาลัยทลสอบ<br>นายทลสอบ ระบบงาน<br>เปลี่ AMOUNT<br>เปลร์ AMOUNT<br>เปลร์ป จำนวนเงินที่ชำระ<br>ร่วมจำนวนเงินที่บำส่งธนาลาร<br>ร่วมจำนวนเงินที่บำส่งธนาลาร<br>ร่วมจำนวนเงินที่บำส่งธนาลาร<br>เราะค้างระบบเราะ<br>ไปที่<br>1000000000000000000000000000000000000                                                                                                    | <u>।।</u>                                                                                                    |
| Payment Type<br>ชื่อสถานศึกษา<br>ชื่อบักศึกษา<br>และที่สัญญา C25<br>และที่สัญญา C25<br>แนะ<br>เป็นสะจัดมากมา<br>เป็นสะจัดมากมา<br>เป็นสะจัดมากมา<br>สำหรับลูกค้า<br>(Teller Payment)<br>คืนเงินของสัญญา<br>คินเงินของสัญญา<br>Payment Type<br>ชื่อบักศึกษา                                                                                                    | รน [<br>5500128610063!<br>โน้า R2555001286103581<br>รายการแล้วระโห้สง Fax แบบคำระยกเลิก<br>ครัฐ หมายเละ Fax 0-2256-8188 สำหรับ<br>นที่นำส่งธนาคารเป็นเร็วหนังสืด<br>                                                                                                    | เล้ญญาและเอกสารการคืนเงินนี้<br>เอกสารสินธบันขอไม้ส่งไปสามระ<br>อายมีอรีอยู่นำม่าก<br>DEPOSIT BY<br>เปรินษันฯ กองทุนเงินให้<br>นกรณิยกเลิกสัญญา หรื-<br>นเงินสดและไข้ TRC-CO                                                     | 9-9999-99999-99-9<br>03<br>มหาวิทยาลัยทลสอบ<br>นายทลสอบ ระบบงาน<br>เปล้ AMOUNT<br>เปมส์ AMOUNT<br>เปมส์ปี จำนวนเงินที่ชำสง<br>ค่ายรรมเนียมในที่ชำส่งรยาเรา<br>รวมจำนวนเงินที่มำส่งรยาเรา<br>รวมจำนวนเงินที่มำส่งรยาเรา<br>ไทรส์ม<br>มันชาวิทยาลัยทลสอบ<br>มหาวิทยาลัยทลสอบ<br>มายาลสอบ ระบบงาน                                                                                                    | 10.00 -                                                                                                    |
| Payment Type<br>ชื่อสถานศึกษา<br>ชื่อบักศึกษา<br>และที่สัญญา C25<br>และที่สัญญา C25<br>แมะและเมื่อสาราทำ<br>โปรดเรียนจำนวนส์<br>เปรดเรียนจำนวนส์<br>เปรดเรียนจำนวนส์<br>เปรดเรียนจำนวนส์<br>เปรดเรียนจำนวนส์<br>กายมีอรี่อะเจ้าหน้าที่อนา<br>สำหรับลูกค้า<br>(Teller Payment)<br>คืนเงินของสัญญา<br>Cayment Type<br>ชื่อบักศึกษา<br>และที่สัญญา C25                                                                                                    | ชน                                                                                                    | งสัญญาและเอกสารการสินผินนี้<br>เอกสารสินธบับขอไง้ส่งไปสามระ<br>คายมิตรีอยู่ป่าฝาก<br>DEPOSIT BY<br>เปลินอันฯ กองทุนเงินให้<br>นกรณียกเลิกสัญญา หรื-<br>นเงินสดและไข้ TRC-CO                                                      | 9-9999-99999-99-9<br>03<br>มหาวิทยาลัยทลสอบ<br>นายทลสอบ ระบบงาน<br>เปล็ AMOUNT<br>เปลร์ AMOUNT<br>เปลร์ป จำนวนเงินที่ช้าระ<br>ค่าธรรมเนื่อมในที่ช่าระ<br>ร่วมจำนวนเงินที่น่าส่งสนาตาร<br>ร่วมจำนวนเงินที่น่าส่งสนาตาร<br>โทรสัง<br>โทรสัง<br>ร่วมจำนวนเงินที่น่าส่งสนาตาร<br>โทรสัง<br>โทรสัง<br>โทรส์ง<br>โทรส์ง<br>โกรส์ง<br>โทรส์ง<br>โทรส์ง<br>โทรส์ง<br>โทรส์ง<br>โกรส์ง<br>โทรส์ง<br>โทรส์ง<br>โกรส์ง<br>โกรส์ง<br>โทรส์ง<br>โกรส์ง<br>โกรส์ง<br>โกรร์<br>โกรร์<br>โกรส์ง<br>โกรร์<br>โกรส์ง<br>โกรส์ง<br>โกรร์<br>โกรส์ง<br>โกรร์<br>โกรร์<br>โกร์                                                                                                    | 10.00 -<br>10.00 -                                                                                                    |
| <sup>2</sup> องment Type<br>ชื่อสถานศึกษา<br>สื่อบักศึกษา<br>สอบักศึกษา<br>และที่สัญญา C25<br>เมาะเหรุเมื่อสาราทำ<br>เประเรียงจำนวนสี<br>เประเรียงจำนวนสี<br>เประเรียงจำนวนสี<br>เประเรียงจำนวนสี<br>การมีธะรัฐเร็จหรือเพื่อ<br>เประเรียงจำนวนสี<br>การมีธะรัฐเร็จหรือ<br>เกระ<br>เร็จสุกานศึกษา<br>เละที่สัญญา C25<br>เละที่สัญญา C25<br>เละที่สัญญา C25<br>เละที่สัญญา C25                                                                                                    | รน  <br>5300128610063:<br>โนา R2555001286103581<br>สายการแล้วขอให้สร Fax แบบคำขอยกลีก<br>สรีฐ หมายและ Fax 0-2266-8198 สำหรับ<br>มพินำส่งอนาคารเป็นสวหนังสือ<br>                                                                                                    | งสัญญาและเอกศารการคืนเงินนี้<br>เอกสารสันธปัยธอให้ส่งไปตามระ<br>คายมิธรีอยู่นำฝาก<br>DEPOSIT BY<br><b>เปลินสันรา กองหุนเงินให้</b><br>นกรณีสกและใช้ TRC-COI                                                                      | 9-9999-99999-99-9<br>O3<br>มหาวิทยาลัยทลสอบ<br>นายทลสอบ ระบบงาน<br>เปล้ AMOUNT<br>เปมส์อไป จำนวนเงินที่ชำระ<br>คำธรรมเนื้อมในการชำระ<br>รวมจำนวนเงินที่นำส่งธนาลาร<br>รวมจำนวนเงินที่นำส่งธนาลาร<br>เราะสังหารสึกษา(กร.ศ.)<br>อแบบใบอีนอันฯ เห่านั้น<br>DE TEDUSPCA เท่านั้น วันที่<br>9-9999-99999-99-9<br>O3<br>มหาวิทยาลัยทลสอบ<br>นายทลสอบ ระบบงาน                                                                                                    | 10.00 -<br>-                                                                                                    |
| <sup>2</sup> องment Type<br>ร้อสถานศึกษา<br>สอบักศึกษา<br>ลอบักศึกษา<br>ลอบักศึกษา<br>เป็รคเรื่องรายทำ<br>เป็รคเรื่องรายทำ<br>เป็รคเรื่องรายทำ<br>เป็รคเรื่องรายงา<br>เป็รคเรื่องรายงา<br>เป็รคเรื่องรายงา<br>เป็รคเรื่องรายงา<br>สำหรับลูกค้า<br>(Teller Payment)<br>คืนเงินของสัญญา<br>เลขที่นัตรประชา<br>2 ayment Type<br>ร้อสถานศึกษา<br>ลอบักศึกษา<br>ลอบักศึกษา<br>ลอบักศึกษา<br>ออบักศึกษา<br>ออบักศึกษา<br>ออบักศึกษา                                                                                                    | รณ [<br>                                                                                                    | าลัญญาและเอกสารการสินตินนี้<br>เอกสารสินธบับขอไท้ส่งไปสามรูก<br>สายมือรี่อยู่น่าผ่าก<br>DEPOSIT BY<br><b>เปลินอันฯ กองทุนเงินให้</b><br><b>นกรณีสอกเลิกสัญญา หรื</b> ะ<br><b>นเงินสดและไข้ TRC-CO</b> I                          | 9-9999-99999-99-9<br>O3<br>มหาวิทยาดัยทดสอบ<br>นายทดสอบ ระบบงาน<br>เปลี่ AMOUNT<br>เปนต่ะไป จำนวนเงินที่ชำระ<br>คำธรรมเนื้อมในการชำระ<br>รวมจำนวนเงินที่นำส่งธนาตาร<br>รวมจำนวนเงินที่นำส่งธนาตาร<br>ไป<br>ไป<br>ไป<br>ไป<br>ไป<br>ไป<br>ไป<br>ไป<br>ไป<br>ไป                                                                                                    | 10.00 -<br>-<br>%                                                                                                    |
| <sup>2</sup> ayment Type<br>ชื่อสถานศึกษา<br>สื่อบักศึกษา<br>สอบักศึกษา<br>และที่สัญญา C25<br>และที่สัญญา C25<br>แมะแหร่มีสะสะทร์ก<br>เป็นสะเรียนจำนวนมี<br>แประเรียนจำนวนมี<br>เป็นสะเรียนจำนวนมี<br>เป็นสะเรียนจำนวนมี<br>เป็นสะเรียนจำนวนมี<br>เป็นสะเรียนจำนวนมี<br>เป็นสะเรียนจำนวนมี<br>เป็นสะเรียนจำนวนมี<br>เป็นสะเรียนจำนวนมี<br>เป็นสะเรียนจำนวนมี<br>เป็นสะเรียนจำนวนมี<br>เป็นสะเรียนจำนวนมี<br>เรียนจำนวนมี<br>เรียนจำนา<br>เรียนจำนวนมี<br>เรียนจำนวนมี<br>เรียนจำนวนมี<br>เรียนจำนวนมี<br>เรียนจำนา<br>เรียนจำนา<br>เรานา<br>เรียนจำนา<br>เรียนจำนา<br>เรียนจำนา<br>เรียนจำนา<br>เรียนจำนา<br>เรียนจำนา<br>เรียนจำนา<br>เรียนจำนา<br>เรียนจำนา<br>เรียนจำนา<br>เรียนจำนา<br>เรียนจำนา<br>เรียนจำนา<br>เรียนจำนา                                                                                                    | รน (<br>5500128610063:<br>กับฯ R2555001286103581<br>ภายการแล้วระให้สร Fax แบบคำระยะกลัก<br>ครัฐ หมายเลร Fax 0-2258-8198 สำหรับ<br>มพินำส่งธนาคารเป็นสวหนังสืด<br>การ<br>ในรับชำระดินเงินตามแบบใ<br>ระบบ e-studentioan ไร้ไท<br>เปิการดีกษา 2535 รับสำระเป็น<br>รับ<br>รับ<br>5500128610063:<br>กับฯ R2555001286103581                                                                                                    | าลัญญาและเอกสารการคืนเงินนี้<br>เอกสารสินธบับขอไง้ส่งไปสามระ<br>สายมือรี้อยู่นำผ่าก<br>DEPOSIT BY<br>มีชินอันฯ กองทุนเงินให้<br>นกรณีขอกเลิกสัญญา หรืะ<br>นเงินสดและไข้ TRC-COI                                                  | 9-9999-99999-99-9<br>03<br>มหาวิทยาดัยทดสอบ<br>นายทดสอบ ระบบงาน<br>เปลี่ AMOUNT<br>เปมส์ไป จำนวนเงินที่ชำระ<br>คำธรรมเนื้อมในการชำระ<br>รวมจำนวนเงินที่นำส่งธนาตาร<br>รวมจำนวนเงินที่นำส่งธนาตาร<br>รวมจำนวนเงินที่นำส่งธนาตาร<br>(โรสี)<br>โรงสุสัง<br>โรงสุสัง<br>โรงสุสัง<br>1555<br>15555<br>1555<br>1555<br>15555<br>1555 | 10.00 -<br>-<br>M                                                                                                    |
| Payment Type<br>ชื่อสถานศึกษา<br>ชื่อบักศึกษา<br>แลขที่สัญญา C25<br>แลขที่แบบไปยืนย์<br><u>หมายแห</u> ะเมื่อสาราท์ก่<br>เประเรียนจำนอนมี<br>เประเรียนจำนอนมี<br>เประเรียนจำนอนมี<br>เประเรียนจำนอนมี<br>เประเรียนจำนอนมี<br>เประเรียงจำนอน<br>กันเงินของสัญญา<br>เลขที่มัตรประชา<br>วิayment Type<br>ชื่อสถานศึกษา<br>ลิชที่มัตรประชา<br>วิayment Type<br>ชื่อสถานศึกษา<br>เรายที่สัญญา C25<br>เลขที่แบบไบยีนย์                                                                                                    | รน (<br>5500128610063)<br>กับฯ R2555001286103581<br>ภายการแล้วระให้สง Fax แบบค์วระยกเล็ก<br>ครัฐ หมายเลร Fax 0-2256-8198 สำหรับ<br>นที่นำส่งธนาลารเป็นสวหนังสืด<br>คระ<br>ในรับจำระดีนเงินตามแบบใ<br>ระบบ e-studentioan ใช้ไห<br>เริ่มข่าระเป็น<br>รับข้าระเป็นสวร เป็นสวระเป็น<br>รับ<br>55001286100631<br>นำ R2555001286103581                                                                                                    | าลัญญาและเขกสารการสินนินนี้<br>เขาสารสินขบับขอไฟล์งไปตามระ<br>ลายมิยรีอยู่บำฝาก<br>DEPOSIT BY<br>บสินอันฯ กองทุนเงินไห้<br>นกรณีขอกเลิกสัญญา หรืะ<br>นเงินสดและไข้ TRC-COI                                                       | 9-9999-99999-99-9     03       มหาวิทยาลัยทลสอบ     นายทลสอบ ระบบงาน       นายทลสอบ ระบบงาน     ระบบงาน       เปลี่     AMOUNT       เปลี่มหาวิทยาล์ยา(สะส.)     ระบบงานในพืชวระ       สำนวนเงินพืชวระ     ระวมจำนวนเงินพืชวระ       ร่วมจำนวนเงินพืชวระ     ระบบงาน       ผู้เริ่มเพื่อการสึกษา(กรศ.)     ระเปลี่มหาวิทยาลักษา(กรศ.)       อแบบในชินชันฯ เท่านั้น วันที่     9-9999-999-99-9       03     มหาวิทยาลัยทลสอบ       นายทลสอบ ระบบงาน     นายทลสอบ ระบบงาน       ระเปลา     สงดบบทาน                                                                                                    | 10.00 -<br>10.00 -<br>11.0.00 -<br>10.00 -<br>1 |
| Payment Type<br>ชื่อสถานศึกษา<br>ชื่อนักศึกษา<br>แลขที่สัญญา C25<br>แลขที่แบบไปยืนย์<br><u>หมายเหร</u> ูเมื่อสาราท่า<br>ม้จะเรียนจำนวนสึ<br>แปรดเรียนจำนวนสึ<br>แปรดเรียนจำนวนสึ<br>แปรดเรียนจำหนาม<br>สำหรับลูกค้า<br>(Teller Payment)<br>คืนเงินของสัญญา<br>แลขที่มัตรประชา<br>Payment Type<br>ชื่อสถานศึกษา<br>เอาที่สัญญา C25<br>แลขที่สัญญา C25                                                                                                    | รน (                                                                                                    | เล้ญญาและเอกสารการสินสินนี<br>เอกสารสินธมันขอไห้ส่งไปสามระ<br>สายมีอรี่อยู่นำฝาก<br>DEPOSIT BY<br>                                                                                                    | 9-9999-99999-99-9       03       มหาวิทยาลัยทลสอบ       นายทลสอบ ระบบงาน       แปที่ AMOUNT       เปมต่ะไป จำนวนเงินที่ชำระ       ดำนวนเงินที่ชำระ       ดำนวนเงินที่ชำระ       ดำนวนเงินที่ชำระ       ดำนวนเงินที่ชำระ       ดำนวนเงินที่ชำระ       ร่วมจำนวนเงินที่ชำระ       ร่วมจำนวนเงินที่ชำระ       ร่วมจำนวนเงินที่ชำระ       ไปสี       อแบบไปซีนอับฯ เท่านั้น วันที่       9-9999-99999-99-9       03       มหาวิทยาลัยทลสอบ       นายทลสอบ ระบบงาน       นายทลสอบ ระบบงาน       นายทลสอบ ระบบงาน       เปที่     AMOUNT       เปที่     AMOUNT                                                                                                    | 10.00 -<br>                                                                                                    |
| Payment Type<br>ชื่อสถานศึกษา<br>ชื่อนักศึกษา<br>แลขที่สัญญา C25<br>แลขที่แบบไบยีนย์<br><u>หมายเหร</u> ูเมือสาราทำ<br>ฟายเริยาระโครงการภา<br>โปรดเรียนจำนวนสึ<br>เปรดเรียนจำนวนส์<br>เปรดเรียนจำนวน<br>สื่าหรับลูกค้า<br>(Teler Payment)<br>คืนเงินของสัญญา<br>แลขที่นัตรประชา<br>Payment Type<br>ชื่อสถานศึกษา<br>แลขที่สัญญา C25<br>แลขที่สญญา C25<br>แลขที่สญญา C25<br>เลขที่แบบไบยีนย์                                                                                                    | รณ [<br>5500128610063!<br>กับา R2555001286103581<br>ภายการแล้วขอให้สร Fax แบบคำขอยกลัก<br>ครัฐ หมายเลข Fax 0-2256-8198 สำหรับ<br>นพื้นำส่งขาคารเป็นสังหนังสืด<br>การ<br>บาสะ<br>ไปรับชำระดีนเงินตามแบบใ<br>ระบบ e-studentioan ใช้ไร<br>เปิการศึกษา 25 <u>55</u> รับชำระเป็ร<br>รรม e-studentioan ใช้ไร<br>เปิการศึกษา 25 <u>55</u> รับชำระเป็ร<br>รรม e-studentioan ใช้ไร<br>เปิการศึกษา 25 <u>55</u> รับชำระเป็ร<br>รรม e-studentioan ใช้ไร<br>เปิการศึกษา 25 <u>55</u> รับชำระเป็ร<br>รรม e-studentioan ใช้ไร<br>เรายกระเล้ารอโต้สร Fax แบบคำรอยกลิ<br>ครัฐ หมายเลข Fax 0-2256-8198 สำหรับ<br>นที่นำส่งธนาคารเป็นสัวหนังสืด | เล้ญญาและเอกศารการสินฝินนี้<br>เอกสารสินขบับขอไท้ส่งไปสามระ<br>อายมีอรี่อยู่นำฝาก<br>DEPOSIT BY<br><b>บชินชันฯ กองทุนเงินไห้</b><br><b>นเงินสดและไข้ TRC-CO</b><br>กลัญญาและเอกศารการสินฝินนี<br>เอกศารสินขบับขอไฟ้ส่งไปสามระ    | 9-9999-99999-99-9       O3       มหาวิทยาลัยทุลสอบ       นายทุลสอบ ระบบงาน       ไปที่ AMOUNT       เป็นที่ AMOUNT       เป็นที่ AMOUNT       เป็นสี AMOUNT       เป็นสี AMOUNT       เป็นสี AMOUNT       เป็นสี AMOUNT       เป็นสี AMOUNT       เป็นสี AMOUNT       เป็นสี AMOUNT       เป็นสี       เป็นสี AMOUNT       เป็นสี AMOUNT       เป็นสี AMOUNT                                                                                                    | 10.00 -                                                                                                    |
| Payment Type<br>ชื่อสถานศึกษา<br>ชื่อนักศึกษา<br>สอบักศึกษา<br>และที่สัญญา C25<br>และที่แบบไบยีนย์<br>เประเรียนจำนวนสี<br>เประเรียนจำนวนส์<br>เประเรียนจำนวนส์<br>เประเรียนจำนวนส์<br>สันเงินของสัญญา<br>เละที่นัตรประชา<br>Payment Type<br>ชื่อสถานศึกษา<br>และที่นัตรประชา<br>Payment Type<br>ชื่อมักศึกษา<br>และที่นัตรประชา<br>เมตะที่มีตรประชา<br>เมตะที่มีดูญา C25<br>และที่นอนระกระกระกระกร<br>เประเรียนจำนวนส์                                                                                                    | ราม                                                                                                    | เล้ญญาและเขกศารการคืนเงินนี้<br>เอกศารดินขบับขอไท้ต่งไปตามระ<br>อายมีอซีอยู่นำมาก<br>DEPOSIT BY<br><b>เปลินสันฯ กองหุนเงินไห้</b><br><b>นเจินสดและไข้ TRC-CO</b><br>กลัญญาและเขกศารการคืนเงินนี้<br>เขกศารดินขบับขอไท้ต่งไปตามระ | 9-9999-99999-99-9       O3       มหาวิทยาลัยทุลสอบ       นายทุลสอบ       นายทุลสอบ       ระบบงาน       เปลี       เปลี       สามารถเริงก็ระบบงาน       เปลี       ระบบราน       เปลี       เปลี       ระบบงาน       เปลี       เปลี       ระบบราน       เปลี       ระบบราน       เปลี       เปลี       เปลี       ระบบราน       เปลี       เปลี       เปลี       เปลี       เปลี       เปลี       เปลี       เปลี       เปลี       เปลี       เปลี       เปลี       เปลี       เปลี       เปลี       เปลี       เปลี       เปลี       เปลี       เปลี       เปลี       เปลี       เปลี       เปลี       เปลี                                                                                                    |                                                                                                    |

รูปจอภาพที่ SLFUE-0017-04

 กดที่ปุ่ม บันทึกข้อมูลขอยกเลิกแบบลงทะเบียนเรียนา จะปรากฏข้อความดังรูปจอภาพที่
SLFUE-0017-05 ให้คลิกปุ่ม OK เพื่อทำการยืนยันการขอยกเลิกแบบลงทะเบียนฯ และจะปรากฏ ข้อความดังรูปจอภาพที่ SLFUE-0017-06 ให้คลิกปุ่ม OK

| Message from webpage                              |
|---------------------------------------------------|
| \chi ท่านต้องการยืนยันการยกเลิกแบบลงทะเบียนเรียนๆ |
| OK Cancel                                         |
| รูปจอภาพที่ SLFUE-0017-05                         |
| Message from webnage                              |

| Message | from webpage 🛛 🛛 🔀                                       |
|---------|----------------------------------------------------------|
| ⚠       | แบบลงทะเบียนเรียนฯนี้ อยู่ระหว่างรอธนาคารยืนยันการยกเลิก |
|         | ОК                                                       |

รูปจอภาพที่ SLFUE-0017-06

## <u>การตรวจสอบผลการขอยกเลิกแบบลงทะเบียน</u>

สถานศึกษา Login เข้าสู่ระบบงาน e-Studentloan โดยใช้<u>รหัสผู้บริหารของสถานศึกษา</u> เลือกเมนูที่ **4. ขอยกเลิกเอกสารหลังจากส่งธนาคาร** → **4.2 ขอยกเลิกแบบลงทะเบียนเรียนฯ หลังจากส่ง ธนาคาร** → ตรวจสอบผลการขอยกเลิกแบบลงทะเบียนฯ ระบบจะแสดงหน้าจอดังรูปจอภาพที่ SLFUE-0017-07 ให้สถานศึกษาทำการระบุปีการศึกษา ภาคเรียนที่ เลขประจำตัวประชาชน (ถ้าทำการระบุเลขบัตร ประจำตัวประชาชนจะเป็นการค้นหาข้อมูลตามเลขบัตรประจำตัวประชาชนที่ได้ระบุไว้) และทำการเลือก สถานะล่าสุดของแบบลงทะเบียนฯ หลังจากนั้นกดปุ่ม (พื้นหา) จะปรากฏรูปจอภาพดังรูปจอภาพที่ SLFUE-0017-08

| ปีการศึกษา*<br>ภาคเรียนที่*                                                                                  |  |  |  |  |  |
|----------------------------------------------------------------------------------------------------|--|--|--|--|--|
| นื้อสถานลึกษา * มหาวิทยาลัยทลสอบ                                                                             |  |  |  |  |  |
| เลขประจำด้วประชาชน ดับบระชาชน                                                                                |  |  |  |  |  |
| ข้อ-นามสกุล                                                                                                  |  |  |  |  |  |
| สถานะล่าสุดของใบลงทะเบียน ⊚ รอธนาคารแจ้งผลการยกเล็กใบลงทะเบียน                                               |  |  |  |  |  |
| © ยกเล็กเอกสารใบลงทรเบียนเรียมร้อยแล้ว                                                                       |  |  |  |  |  |
| ⊚ ใม่สามารถอกเล็กเอกสารใบลงพะเบียนได้                                                                        |  |  |  |  |  |
| ⊚ ຄູາໂວກນລ                                                                                                   |  |  |  |  |  |
|                                                                                                    |  |  |  |  |  |
| * กรณีที่ไม่สามารถยกเลิกเอกสารใบองพะเบียนได้ อาจเกิดจากผู้กู้ยืมยังมีหนี้ตั้งช่าระในระบบตามเอกสารใบองพะเบียน |  |  |  |  |  |

รูปจอภาพที่ SLFUE-0017-07

|                  | บการศึกษา* 2554<br>ภายเรียนที่* 1<br>มีของานศึกษา * มหาริทษาลังทศสอบ<br>และประจำส่วประชาชม<br>ของ-รามสุกล<br>สถานแล่สุดของในลงพรเบียน<br>© รอะนาคารแจ้งผลการขณลึกในลงพรเบียน<br>© อาสแกะกคารในลงพรเบียนใด<br>© บลสามารถกณลึกแอกสารในลงพรเบียนได้<br>© รูงรับรมด |              |                   |                           |                                  |                               |             |                  |                                           |                          |             |
|------------------|----------------------------------------------------------------------------------------------------|--------------|-------------------|---------------------------|----------------------------------|-------------------------------|-------------|------------------|-------------------------------------------|--------------------------|-------------|
| * กรถ์<br>* กรถ์ | ท่างการแก่เลิกเอกสารในองทะเบียนเรียนร้อยแล้ว สถานดีกหาสามารถสำเนินการจิตทำเอกสารในองทะเบียนในบได้อีกครั้ง<br>* กรณีที่ไม่สามารถยกเด็กเอกสารในองทะเบียนใต้ อาจเกิดจากมุ่ฏ่ยืมยังมีหนึ่ตั้งงว่าจะใหะบบตามเกอกสารในองทะเบียน                                       |              |                   |                           |                                  |                               |             |                  |                                           |                          |             |
| สำดับที          | เลขประจำดัว<br>ประชาชน                                                                                                    | ชื่อ-นามสกุล | เลขที่ใบลงทะเบียน | โอนเงินผ่าน บ/ช<br>ธนาคาร | วันที่ทำการยกเลิก<br>ใบลงทะเบียน | ผู้ทำการยกเลิกใบ<br>ลงทะเบียน | สถานะล่าสุด | ค่าเล่า<br>เรียน | จำนวนเ<br>ด่าไข้<br>จ่ายเกี่ยว<br>เนื่องๆ | งิน<br>รวมค่าครอง<br>ชีพ | รวมทั้งสิ้น |
| 1                | 1 9-9999-9999-99-9 <b>มายทดสอบ ระบบงาน</b> R2554001286103608 กรุงไทย 22/06/2554 KTB ยกเล็กเอกสารในลงหมเบียน 25,200.00 0.00 13,200.00 38,400<br>แล้ว                                                                                                    |              |                   |                           |                                  |                               |             |                  | 38,400.00                                 |                          |             |
|                  |                                                                                                    |              |                   |                           |                                  |                               |             |                  |                                           |                          |             |
|                  |                                                                                                    |              |                   |                           |                                  |                               |             |                  |                                           |                          |             |
|                  |                                                                                                    |              |                   |                           |                                  |                               |             |                  |                                           |                          |             |
|                  |                                                                                                    |              |                   |                           |                                  |                               |             |                  |                                           |                          |             |

รูปจอภาพที่ SLFUE-0017-08 <u>หมายเหตุ</u> : เมื่อบันทึกแบบยกเลิกเอกสารลงทะเบียนเรียนเรียน/แบบยืนยันจำนวนเงินค่าเล่าเรียน ค่าใช้จ่าย ที่เกี่ยวเนื่องกับการศึกษา และค่าครองซีพเรียบร้อยแล้วให้สถานศึกษาพิมพ์แบบยกเลิกลงทะเบียนฯ และใบรับชำระคืนเงิน ตามแบบใบยืนยันฯ ออกจากระบบ และนำส่งผู้บริหารและจัดการเงินให้กู้ยืม

## <u>การขอยกเลิกสัญญากู้ยืมเงิน</u>

 สถานศึกษา Login เข้าสู่ระบบงาน e-Studentloan โดยใช้<u>รหัสผู้บริหารของสถานศึกษา</u> เลือกเมนูที่ 4. ขอยกเลิกเอกสารหลังจากส่งธนาคาร → 4.1 ขอยกเลิกสัญญาหลังจากส่งธนาคาร → ขอยกเลิกสัญญาหลังจากส่งธนาคาร ระบบจะแสดงหน้าจอดังรูปจอภาพที่ SLFUE-0017-09 ให้สถานศึกษา ระบุเลขบัตรประจำตัวประชาชน และเลขที่สัญญา หลังจากนั้นกดปุ่ม <sup>คืนหา</sup> จะปรากฏรูปจอภาพ ดังรูป จอภาพที่ SLFUE-0017-10

| การขอยกเลิกเอกสารสัญญาในกรณีที่มีการ ตรวจสอบสัญญา | หรือมีการโอนเงินแล้ว                                    |
|---------------------------------------------------|---------------------------------------------------------|
| เลขประจำตัวประชาชน *                              |                                                         |
| เลขที่สัญญา *                                     | ค้ากา                                                   |
| ชื่อ-นามสกุล                                      |                                                         |
| ปีการศึกษาที่ทำสัญญา                              |                                                         |
| โอนเงินผ่าน บ/ช ธนาคาร                            |                                                         |
| สถานะล่าสุดของสัญญา                               |                                                         |
|                                                   |                                                         |
| าจิมพ์แบบขอยกเล็กเอกสารสัญญ                       | า บันทึกข้อมูลขอยกเล็กสัญญา <b>ส้างจอภาพ จนการทำงาน</b> |

รูปจอภาพที่ SLFUE-0017-09

| การขอยกเลิกเอกสารสัญญาในกรณีที่มีการ ตรวจสอบสัญญ                                  | าหรือมีการโอนเงินแล้ว                   |  |  |  |  |
|-----------------------------------------------------------------------------------|-----------------------------------------|--|--|--|--|
| เลขประจำดัวประชาชน *                                                              | 9-9999-99999-99-9                       |  |  |  |  |
| เลขที่สัญญา *                                                                     | C2555001061100123                       |  |  |  |  |
| ชื่อ-นามสกุล                                                                      | นายทดสอบ ระบบงาน                        |  |  |  |  |
| ปีการศึกษาที่ทำสัญญา                                                              | 2555                                    |  |  |  |  |
| โอนเงินผ่าน บ/ช ธนาคาร                                                            | กรุงไทย                                 |  |  |  |  |
| สถานะล่าสุดของสัญญา                                                               | สัญญานี้ถูกยกเลิกเมื่อวันที่ 30/11/2555 |  |  |  |  |
|                                                                                   | สัญญาเลขที่ C2555001061100123           |  |  |  |  |
| <b>พิมพ์แบบขอยกเลิกเอกสารสัญญา</b> บันทึกข้อมูลขอยกเลิกสัญญา ส้างจอภาพ จบการทำงาน |                                         |  |  |  |  |

รูปจอภาพที่ SLFUE-0017-10

 ให้สถานศึกษาคลิกที่ปุ่ม พิมพ์แบบขอยกเฉิกเอกสารสัญญา ดังรูปจอภาพที่ SLFUE-0017-11

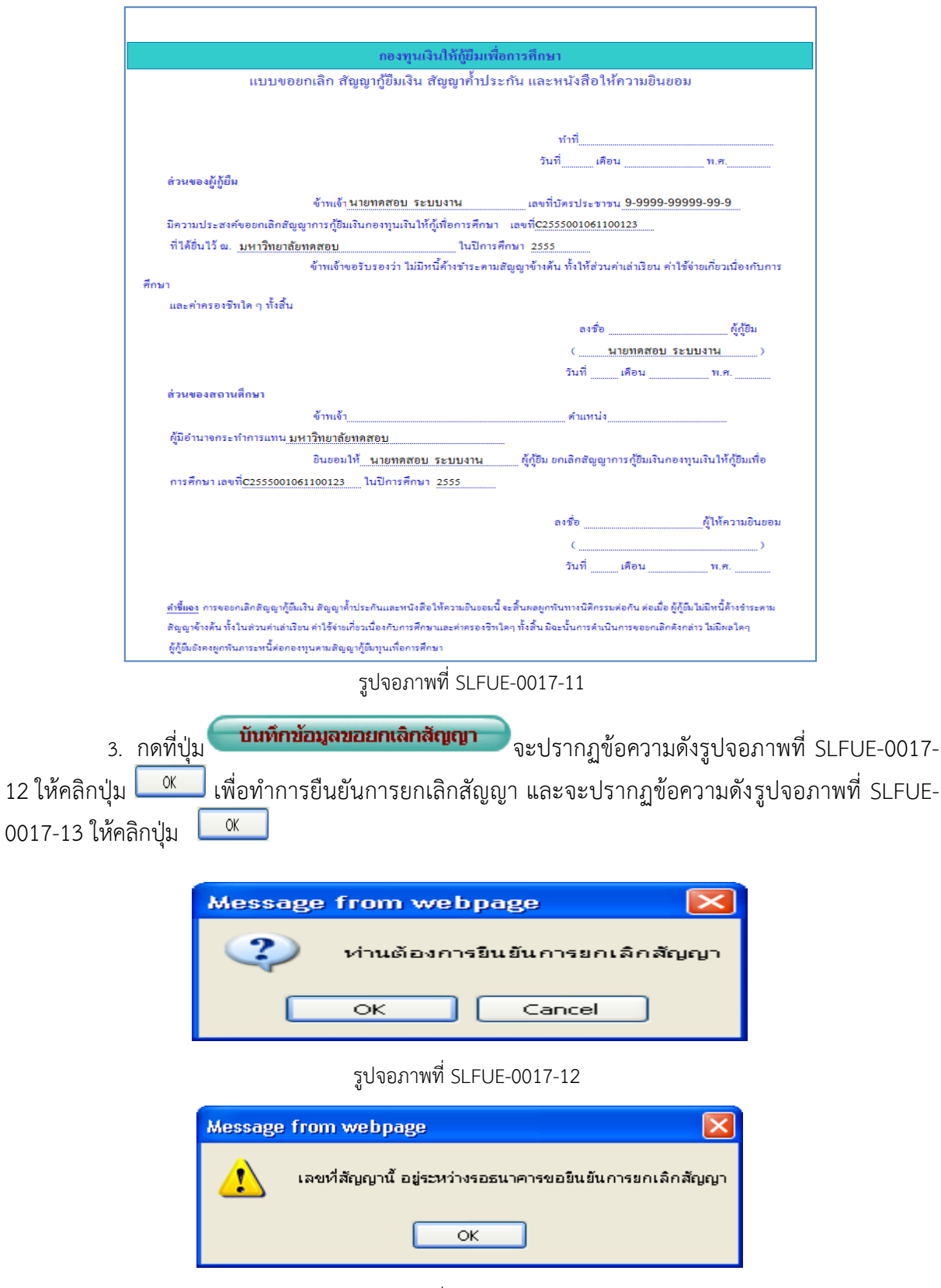

รูปจอภาพที่ SLFUE-0017-13

#### <u>การตรวจสอบผลการขอยกเลิกสัญญา</u>

 1. สถานศึกษา Login เข้าสู่ระบบงาน e-Studentloan โดยใช้<u>รหัสผู้บริหารของสถานศึกษา</u> เลือกเมนูที่ 4. ขอยกเลิกเอกสารหลังจากส่งธนาคาร → 4.1 ขอยกเลิกสัญญาหลังจากส่งธนาคาร → ตรวจสอบผลการขอยกเลิกสัญญา ระบบจะแสดงหน้าจอดังรูปจอภาพที่ SLFUE-0017-14 ให้สถานศึกษา ระบุปีการศึกษา เลขประจำตัวประชาชน (ถ้าทำการระบุเลขประจำตัวประชาชนจะเป็นการค้นหาข้อมูลตาม เลขบัตรประจำตัวประชาชนที่ได้ระบุไว้) และทำการเลือกสถานะล่าสุดของสัญญาหลังจากนั้นกดปุ่ม
จะปรากฏรูปจอภาพ ดังรูปจอภาพที่ SLFUE-0017-15

|                                                                                                    | ปีการศึกษา* [ [ปีการศึกษาที่ระบุในเอกสารสัญญาแบบขอยกเลิกสัญญาภู้ยืมเงิน) |  |  |  |  |
|----------------------------------------------------------------------------------------------------|--------------------------------------------------------------------------|--|--|--|--|
|                                                                                                    | ข้อสถานศึกษา * มหาวิทยาลัยทลสอ <u>บ</u> (ตันหา                           |  |  |  |  |
| เลขป                                                                                                    | Iระจำดัวประชาชน (ดับเก                                                   |  |  |  |  |
|                                                                                                    | ชื่อ-นามสกุล                                                             |  |  |  |  |
| สถาน                                                                                                    | นะล่าสุดของสัญญา ⊘ รอธนาคารแจ้งผลการขกเล็กสัญญาฏ์ขึ้มเงิน                |  |  |  |  |
|                                                                                                    | 🔘 ยกเลิกเอกสารสัญญาเรียบร้อยแล้ว                                         |  |  |  |  |
|                                                                                                    | 🔘 ไม่สามารถยกเล็กเอกสารสัญญาได้                                          |  |  |  |  |
|                                                                                                    | 👁 อูทั้งหมด                                                              |  |  |  |  |
| คัมหา สัมงขอภาพ จนการทำงาน<br>* กรณีที่มีการยกเลิกเอกสารสัญญาเรียบร้อยแล้ว ผู้กู้ยืมสามารถกลับไปดำเนินการกู้ยืมใน ระบบ e-studentioan ใหม่ได้อีกครั้ง<br>* กรณีที่ไม่สามารถเอกสารสัญญา อาจเกิดจากผู้กู้ยืมยังมีหนี้คำงปาระในระบบการกู้ยืม |                                                                          |  |  |  |  |

#### รูปจอภาพที่ SLFUE-0017-14

|          | ปิการศึกษา* 2555 (ปิการศึกษาที่ระบุในเอกสารสัญญาเบบชอยกเลิกสัญญาญัยัมเงิน)<br>ชื่อสถานศึกษา * มหาวิทยาอัยทลสอบ (สับมา<br>เลขประจำสวประชาชน<br>ชื่อ-นามสกุล<br>สถานะล่าสุดของอัญญา © รอรบาครแจงตการยกเลิกสัญญาญัยแจ้น<br>© ยกเลิกเอกสารสัญญานี้ย<br>© บกเลิกเอกสารสัญญาโต้<br>@ จูงโงหมด |                  |                   |                           |                              |                         |                       |            |  |  |  |  |  |  |
|----------|----------------------------------------------------------------------------------------------------|------------------|-------------------|---------------------------|------------------------------|-------------------------|-----------------------|------------|--|--|--|--|--|--|
|          | รักการ (สังรอภาพ)<br>* กรณีที่มีการยกเลิกเอกสารสัญญาเรียบร้อยแล้ว ผู้ผู้ยืมสามารถกลับไปสาเนินการผู้ยืมใน ระบบ e-studentioan ใหม่ได้อีกครึ่ง<br>* กรณีที่ไม่สามารถเอกสารสัญญา อาจเกิดจากผู้ผู้ยืมยังมีหนี้ค้างปาระในระบบการผู้ยืม                                                        |                  |                   |                           |                              |                         |                       |            |  |  |  |  |  |  |
| สำดับที่ | เลขประจำด้ว<br>ประชาชน                                                                                                    | ชื่อ-นามสกุล     | เลขที่สัญญา       | โอนเงินผ่าน บ/1<br>ธนาคาร | ช วันที่ทำการยก<br>เลิกสัญญา | ผู้ทำการยกเลิก<br>สัญญา | a                     | ถานะล่าสุด |  |  |  |  |  |  |
| 1        | 9-9999-99999-99-9                                                                                                    | นายทลสอบ ระบบงาน | C2555001286100658 | กรุงไทย                   | 28/08/2555                   | КТВ                     | ยกเล็กเอกสารสัญญาแล้ว |            |  |  |  |  |  |  |
|          |                                                                                                    |                  |                   |                           |                              |                         |                       |            |  |  |  |  |  |  |
|          |                                                                                                    |                  |                   |                           |                              |                         |                       |            |  |  |  |  |  |  |
|          |                                                                                                    |                  |                   |                           |                              |                         |                       |            |  |  |  |  |  |  |
|          |                                                                                                    |                  |                   |                           |                              |                         |                       |            |  |  |  |  |  |  |
|          |                                                                                                    |                  |                   |                           |                              |                         |                       |            |  |  |  |  |  |  |
|          |                                                                                                    |                  |                   |                           |                              |                         |                       |            |  |  |  |  |  |  |
|          |                                                                                                    |                  |                   |                           |                              |                         |                       |            |  |  |  |  |  |  |
|          |                                                                                                    |                  |                   |                           |                              |                         |                       |            |  |  |  |  |  |  |

### รูปจอภาพที่ SLFUE-0017-15

<u>หมายเหตุ</u> : เมื่อบันทึกแบบขอยกเลิกสัญญากู้ยืมเงิน สัญญาค้ำประกัน และหนังสือให้ความยินยอม เรียบร้อย แล้วให้สถานศึกษาพิมพ์แบบขอยกเลิกสัญญากู้ยืมเงินฯ จากระบบ และนำส่งผู้บริหารและจัดการเงินให้กู้ยืม